#### ACCESSIBILITY IN YOU WEB

|                                                           |                     |                     |                | (Ĵ) EN ∽ <                       |
|-----------------------------------------------------------|---------------------|---------------------|----------------|----------------------------------|
| HOME PAYMENTS OPEN PRODUCTS                               | CONTACTS STATEMENTS |                     |                |                                  |
| Cont curent                                               |                     |                     |                | Contact us                       |
| RO55 BRDE 486S V123 4567 8901                             |                     |                     | 2 586,45 RON ) | Call support:<br>+4 021 302 6161 |
| Recent transactions                                       |                     |                     |                |                                  |
| EM eMAG Romania<br>Incasare instant                       | 04 June             | Processed & Instant | +1 886,00 RON  | A                                |
| CM Constantin Mihaela<br>Transfer credit- Alim. conventie | 30 May              | Processed           | +600,00 RON    | Windows Settings                 |
| CM Constantin Mihaela<br>Plata instant                    | 30 May              | Processed & Instant | -6 500,00 RON  | Find a setting                   |

### **ACCESSIBILITY SETTINGS**

You can now adjust your experience in the YOU Web application to match your needs and preferences.

To use these features, go to **your computer's Accessibility settings**, where you can enable high contrast mode, screen magnifier, screen reader, and other useful options. The web application is compatible with these settings and will automatically apply them if they are enabled.

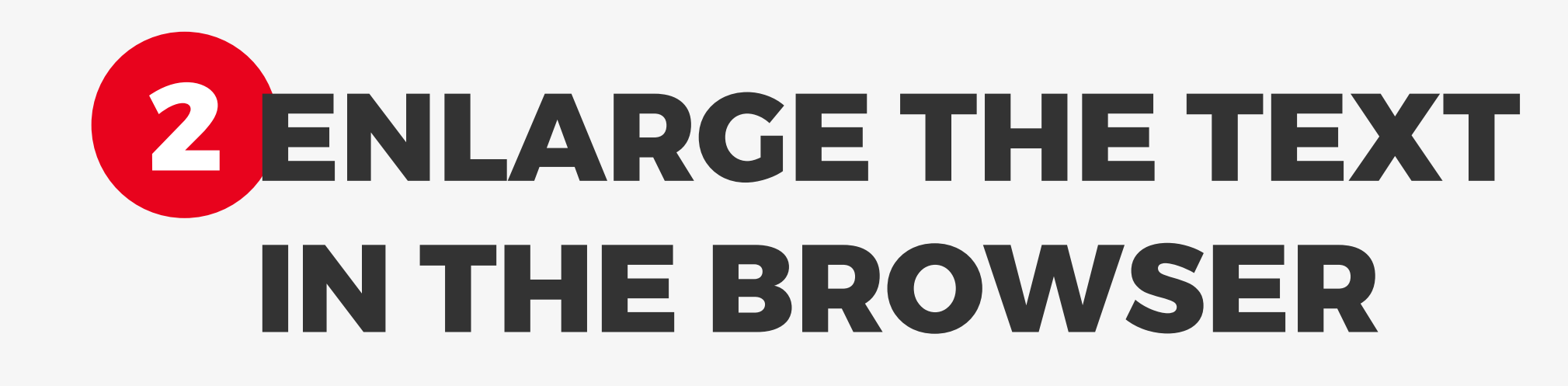

| <ul> <li>Settings</li> </ul> |                                                                                     |  |  |  |  |  |  |  |
|------------------------------|-------------------------------------------------------------------------------------|--|--|--|--|--|--|--|
| <b>命</b> Home                | Display                                                                             |  |  |  |  |  |  |  |
| Find a setting               | Make your display easier to see.                                                    |  |  |  |  |  |  |  |
| Ease of Access               | Make text bigger                                                                    |  |  |  |  |  |  |  |
| Vision                       | Sample text                                                                         |  |  |  |  |  |  |  |
| 🖵 Display                    | Drag the slider until the sample text is easy to read, then click Apply           A |  |  |  |  |  |  |  |
| Mouse pointer                | Apply                                                                               |  |  |  |  |  |  |  |
| I Text cursor                |                                                                                     |  |  |  |  |  |  |  |
| € Magnifier                  | Make everything bigger                                                              |  |  |  |  |  |  |  |
| Color filter                 | <b>x</b> + - • ×                                                                    |  |  |  |  |  |  |  |
| S Narrator ← → C             | 🙄 you.brd.ro/gateway/brd-retail-banking/index#/accounts/overview 🔯 🛠 👂 :            |  |  |  |  |  |  |  |
| Hearing                      | A                                                                                   |  |  |  |  |  |  |  |
| (1)) Audio                   |                                                                                     |  |  |  |  |  |  |  |
| Closed ca                    |                                                                                     |  |  |  |  |  |  |  |
| Interaction                  |                                                                                     |  |  |  |  |  |  |  |
| HOME PAYM                    | ENTS OPEN PRODUCTS CONTACTS STATEMENTS                                              |  |  |  |  |  |  |  |
| Verboard                     |                                                                                     |  |  |  |  |  |  |  |
|                              |                                                                                     |  |  |  |  |  |  |  |
| Cont cu                      | Cont curent                                                                         |  |  |  |  |  |  |  |
| e Lye contro                 |                                                                                     |  |  |  |  |  |  |  |
|                              |                                                                                     |  |  |  |  |  |  |  |
| RO78 BRDE 4                  | 50S V328 /2// 4500 2 586,45 RON >                                                   |  |  |  |  |  |  |  |
|                              |                                                                                     |  |  |  |  |  |  |  |
| Recent transact              | ions                                                                                |  |  |  |  |  |  |  |
|                              |                                                                                     |  |  |  |  |  |  |  |
| EM EMA                       | AG Romania 04 June Processed & Instant +1 886,00 RON                                |  |  |  |  |  |  |  |
| Incase                       |                                                                                     |  |  |  |  |  |  |  |
| CM Con                       | stantin Mihaela                                                                     |  |  |  |  |  |  |  |
|                              | 30 May Processed +600,00 RON                                                        |  |  |  |  |  |  |  |
|                              |                                                                                     |  |  |  |  |  |  |  |

If you want larger text, use the keyboard shortcut "**Ctrl + +**" (on Windows) or "**Cmd + +**" (on Mac). To reduce the text size, use "**Ctrl + -**". If you want to return to the original size, use "**Ctrl + 0**".

Alternatively, on Windows, you can use the magnifier: "Windows + +" to activate it and "Windows + Esc" to close it.

| ← Settings      |                                 |                                                        |                                |                     |                |                                           |
|-----------------|---------------------------------|--------------------------------------------------------|--------------------------------|---------------------|----------------|-------------------------------------------|
| යි Home         |                                 | High contrast                                          |                                |                     |                |                                           |
| Find a setting  | Q                               | Make text and apps easier to see by using more         | distinct colors.               |                     |                |                                           |
| Ease of Access  |                                 | Use high contrast                                      |                                |                     |                |                                           |
| Vision          |                                 | Turn on high contrast                                  |                                |                     |                |                                           |
| Display         |                                 | On                                                     | ab contract on and off         |                     |                |                                           |
| 🏷 Mouse pointer |                                 | Choose a theme                                         | gn contrast on and off.        |                     |                |                                           |
| I Text cursor   |                                 | High Contrast Black                                    | ~                              |                     |                |                                           |
| ञ् Magnifier    |                                 | Select a colored rectangle to customize high con       | trast colors                   |                     |                |                                           |
| Color filters   |                                 |                                                        |                                |                     |                | - 0                                       |
| 🔅 High contrast |                                 |                                                        |                                |                     |                |                                           |
| 와 Narrator      | $\leftrightarrow$ $\rightarrow$ | C Syou.brd.ro/gateway/brd-r                            | etail-banking/index#/accounts, | /overview           |                | in an an an an an an an an an an an an an |
| Hearing         | 1 and                           |                                                        |                                |                     |                | ( <sup>99+</sup>                          |
| (小) Audio       | TOU                             | l.                                                     |                                |                     |                |                                           |
| Closed captions | HOME                            | PAYMENTS OPEN PRODUCTS                                 | CONTACTS STATEMENTS            |                     |                |                                           |
| Interaction     |                                 |                                                        |                                |                     |                |                                           |
| D Speech        | Cont                            | tourent                                                |                                |                     |                | Contactus                                 |
| 📟 Keyboard      | COIN                            | L'UTCHL                                                |                                |                     |                |                                           |
| () Mouse        |                                 |                                                        |                                |                     |                | Call support:                             |
| C Eye control   | R055 B                          | KDE 4803 V123 4307 8901                                |                                |                     | 2 586,45 KUN 7 | +4 021 302 6161                           |
|                 | Recent t                        | transactions                                           |                                |                     |                |                                           |
|                 | EM                              | eMAG Romania<br>Incasare instant                       | 04 June                        | Processed & Instant | +1 886,00 RON  | 🔀 Write us an email                       |
|                 | СМ                              | Constantin Mihaela<br>Transfer credit- Alim. conventie | 30 May                         | Processed           | +600,00 RON    |                                           |
|                 | СМ                              | Constantin Mihaela<br>Plata instant                    | 30 May                         | Processed & Instant | -6 500,00 RON  |                                           |
|                 |                                 |                                                        |                                |                     |                |                                           |

## **3 ENABLE HIGH CONTRAST MODE**

For better visibility, go to your operating system settings (Windows or macOS) and enable "**High Contrast**".

On Windows, you can quickly enable high contrast by pressing "**Alt + Shift + Print Screen**". If the browser is compatible, the application will automatically apply these settings.

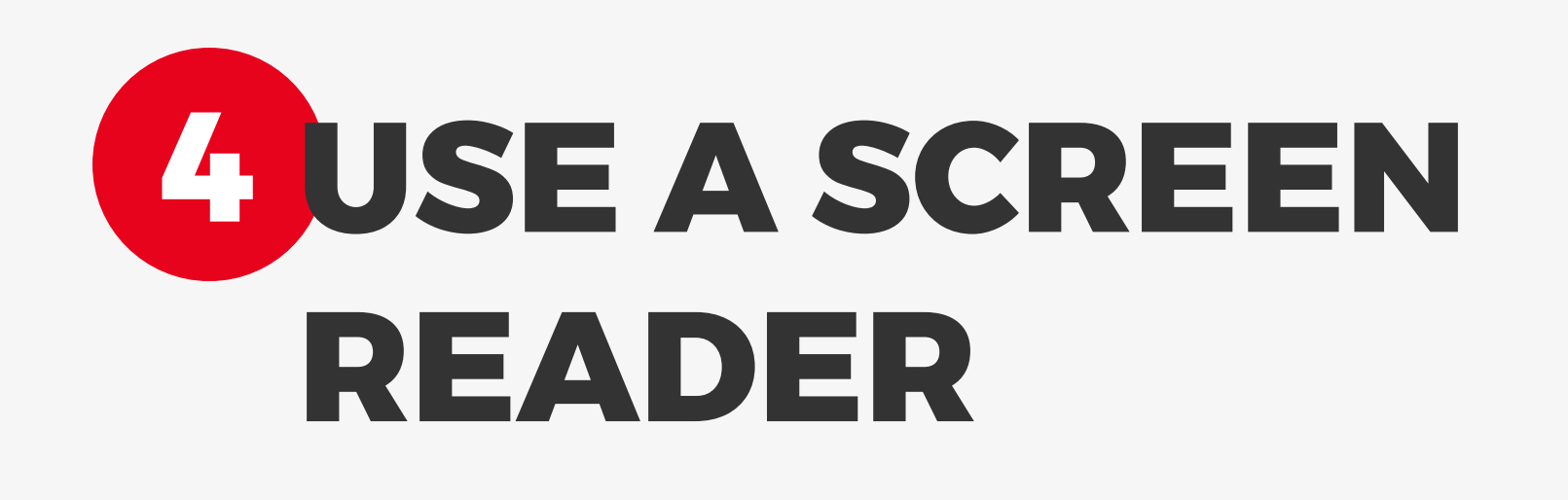

The application is compatible with screen readers such as "**Narrator**". Headings, buttons, and fields are labeled to be easy to understand and navigate with the screen reader enabled.

On Windows, if you don't have a screen reader installed, you can activate Narrator by pressing "**Ctrl + Windows + Enter**".

| retting P                                                                                                    | Narrator<br>Narrator is a screen reader that describes to<br>can use that information to navigate your<br>keyboard, touch, and mouse.                                                      | vhat's on your screen so you<br>levice. It can be controlled by |                     |                |                                  |
|----------------------------------------------------------------------------------------------------|----------------------------------------------------------------------------------------------------|-----------------------------------------------------------------|---------------------|----------------|----------------------------------|
| lay<br>se pointer<br>cursor<br>nifier<br>r filters<br>to contrast<br>ator<br>$\leftarrow \rightarrow (0)$<br>$\leftarrow \rightarrow (0)$<br>$\leftarrow \rightarrow (0)$<br>$\leftarrow \rightarrow (0)$<br>$\leftarrow \rightarrow (0)$<br>$\leftarrow \rightarrow (0)$<br>$\leftarrow \rightarrow (0)$<br>$\leftarrow \rightarrow (0)$<br>$\leftarrow \rightarrow (0)$<br>$\leftarrow \rightarrow (0)$<br>$\leftarrow \rightarrow (0)$<br>$\leftarrow (0)$<br>$\leftarrow (0)$ | Use Narrator<br>Turn on Narrator<br>Turn on Narrator<br>Open Narrator Home<br>View the complete guide to Narrator online<br>Start-up options<br>UBRD X +<br>C 25 you.brd.ro/gateway/brd-re | a<br>ail-banking/index#/accounts/                               | overview            |                | - 0 x                            |
| ch Cont                                                                                                    | curent                                                                                                    | UNIACIS SIATEMENTS                                              |                     |                | Contact us                       |
| se RO55 BR                                                                                                    | DE 486S V123 4567 8901                                                                                                    |                                                                 |                     | 2 586,45 RON > | Call support:<br>+4 021 302 6161 |
| EM                                                                                                    | eMAG Romania<br>ncasare instant                                                                                                    | 04 June                                                         | Processed & Instant | +1 886,00 RON  | 🖂 Write us an email              |
| CM                                                                                                    | Constantin Mihaela<br>Iransfer credit-Alim. conventie                                                                                                    | 30 May                                                          | Processed           | +600,00 RON    |                                  |
| CM                                                                                                    | Constantin Mihaela<br>Plata instant                                                                                                    | 30 May                                                          | Processed & Instant | -6 500,00 RON  |                                  |
|                                                                                                    |                                                                                                    |                                                                 |                     |                |                                  |
|                                                                                                    |                                                                                                    |                                                                 |                     |                |                                  |

| ← Settings      |                                                                  |       |        |   |
|-----------------|------------------------------------------------------------------|-------|--------|---|
| <b>硷 Home</b>   | Keyboard                                                         |       |        |   |
| Find a setting  | P         Make it easier to type and use keyboard shortcuts.     |       |        |   |
| Ease of Access  | Use your device without a physical keyboard                      |       |        |   |
| Vision          | Use the On-Screen Keyboard                                       |       |        |   |
| 🖵 Display       | Press the Windows logo key # + Ctrl + O to turn the On-Screen    |       |        |   |
| ゆ Mouse pointer | Reyboard on or on.                                               |       |        |   |
| I Text cursor   | Use Sticky Keys                                                  |       |        |   |
| ● Magnifier     | Press one key at a time for keyboard shortcuts                   |       |        |   |
| Color filters   | ₩ YOU BRD × +                                                    |       | - 1    | 5 |
| 🔅 High contrast |                                                                  |       |        |   |
| ♀ Narrator      | C you.brd.ro/gateway/brd-retail-banking/index#/accounts/overview |       | \$ ☆   | S |
| Hearing         | EMPOWERED BY                                                     | 99+ ( | ) FN V | ( |
| 외)) Audio       | M BRD                                                            |       |        | 1 |
|                 |                                                                  |       |        |   |

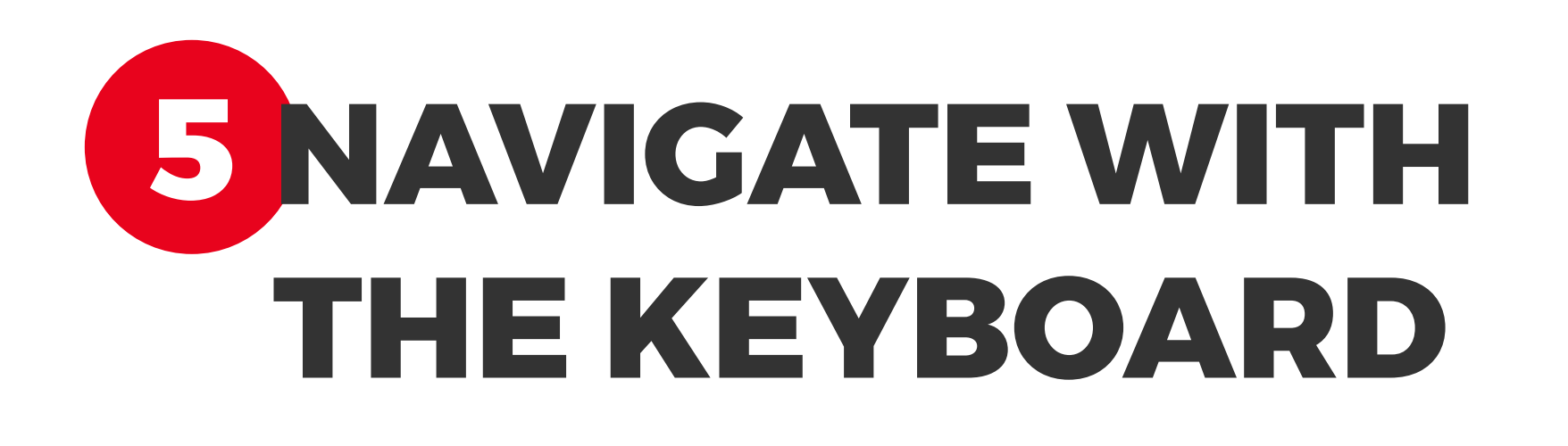

The YOU Web application can be used without a mouse. You can use the following keys:

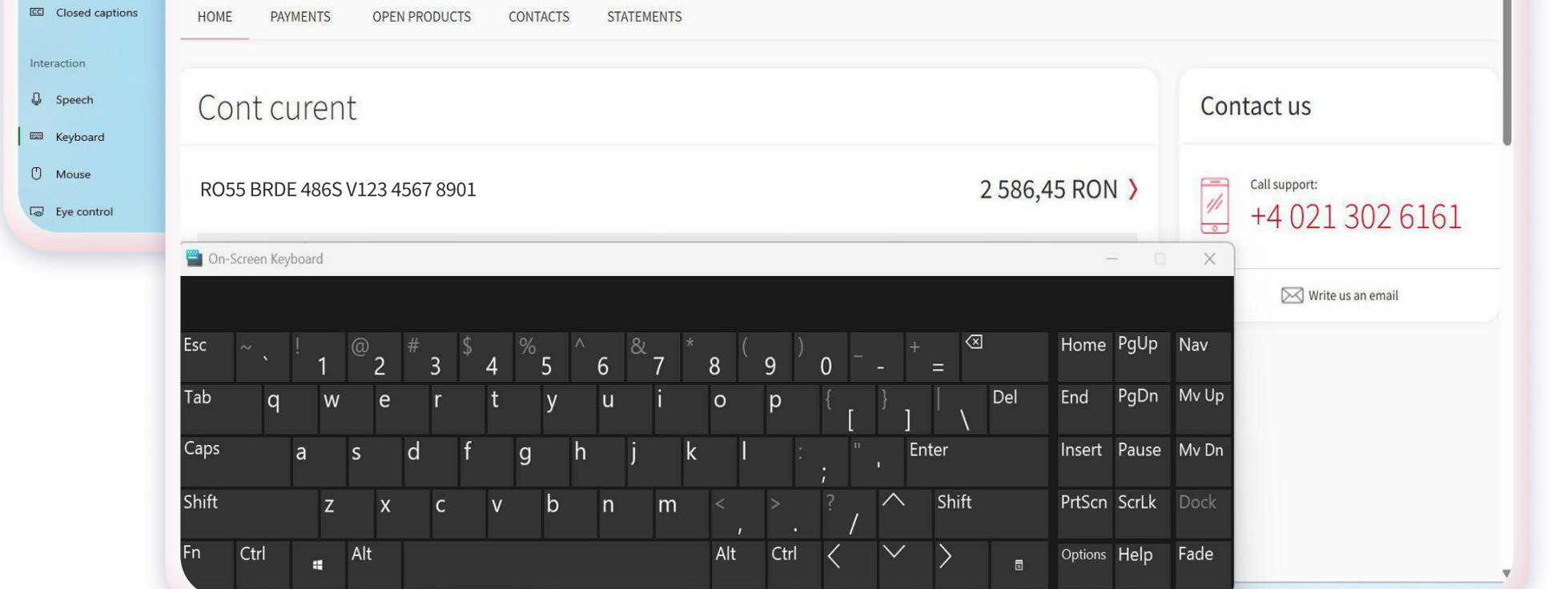

- **Tab** to jump to the next interactive element (button, link, form)
- Shift + Tab to go back
- Enter to select

8

• Esc to close pop-up windows

# 6 AUDIO SETTINGS

The audio volume is adjusted separately, directly within the application, without affecting the computer's overall volume. Notification sounds can be turned on or off, allowing for an experience tailored to your preferences.

The application works properly with speakers, headphones, and other external audio devices.

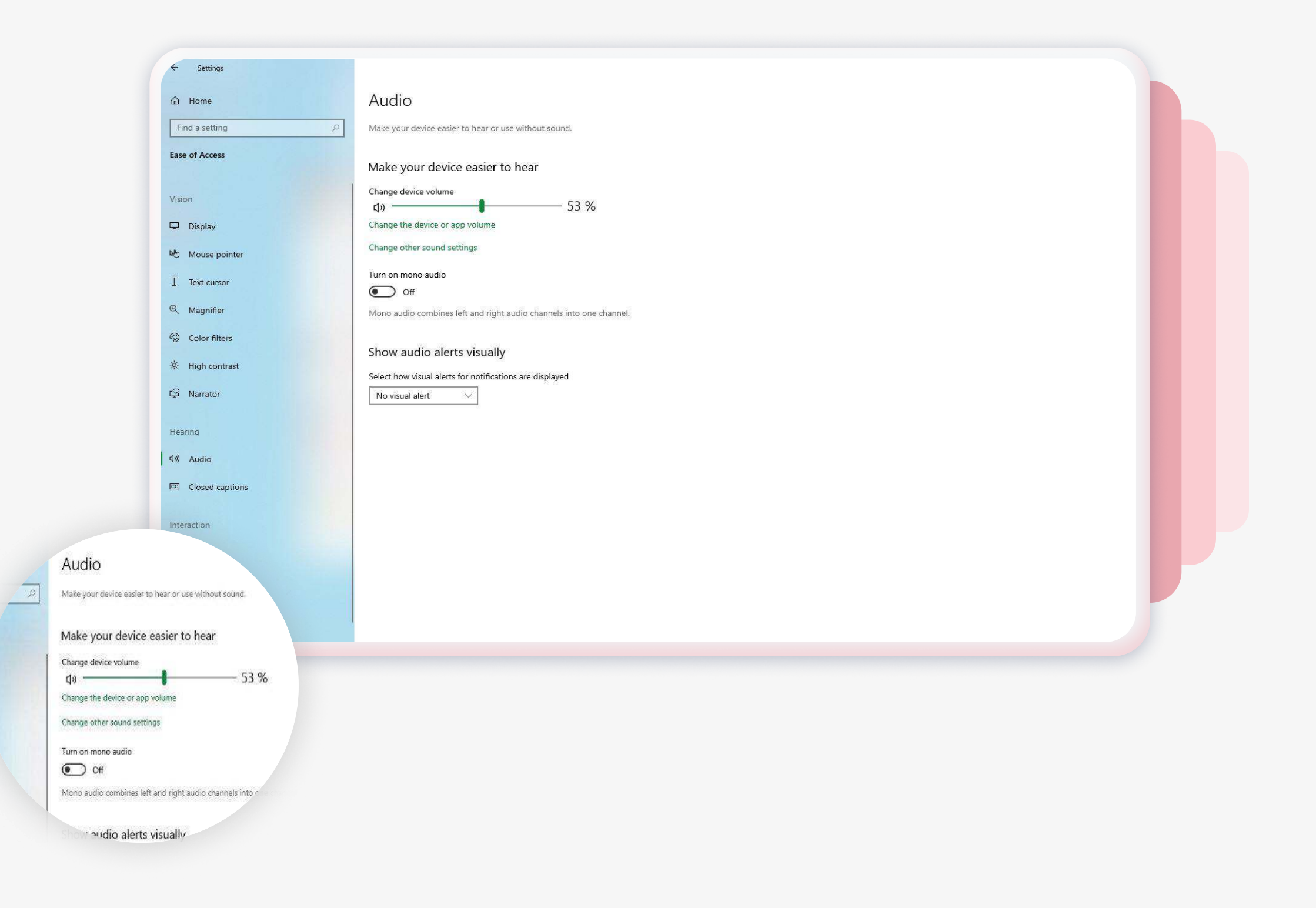